## Part 8 メルマガ メールテンプレート作成

メルマガ配信(メール配信)する際の文章(本文)を定型化したい場合のみ使用します。

よく使う文章や毎回のメールで使用するヘッダ・フッダなどをここで登録をすることで、メルマガ送信がより

簡単に作成できます。

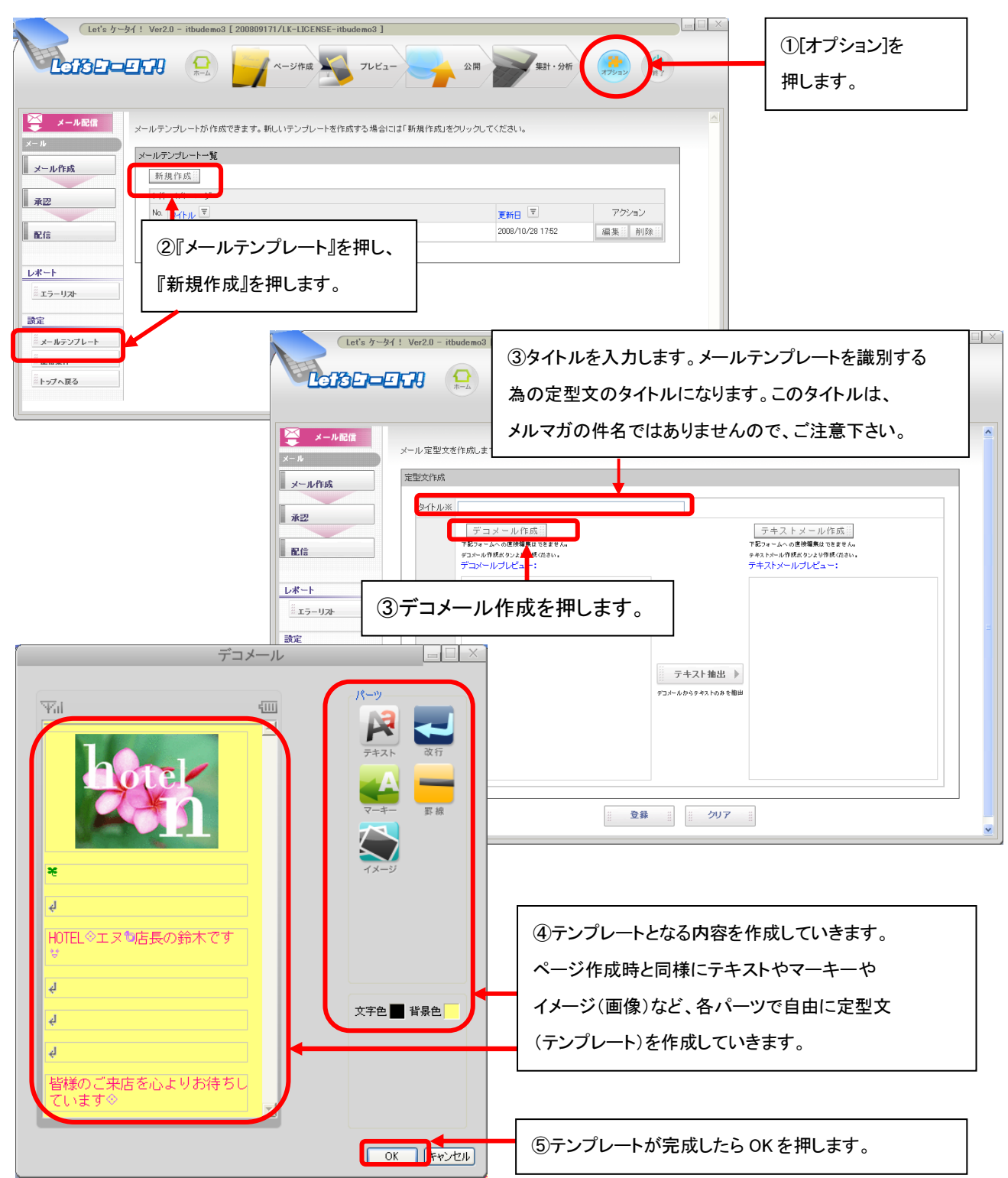

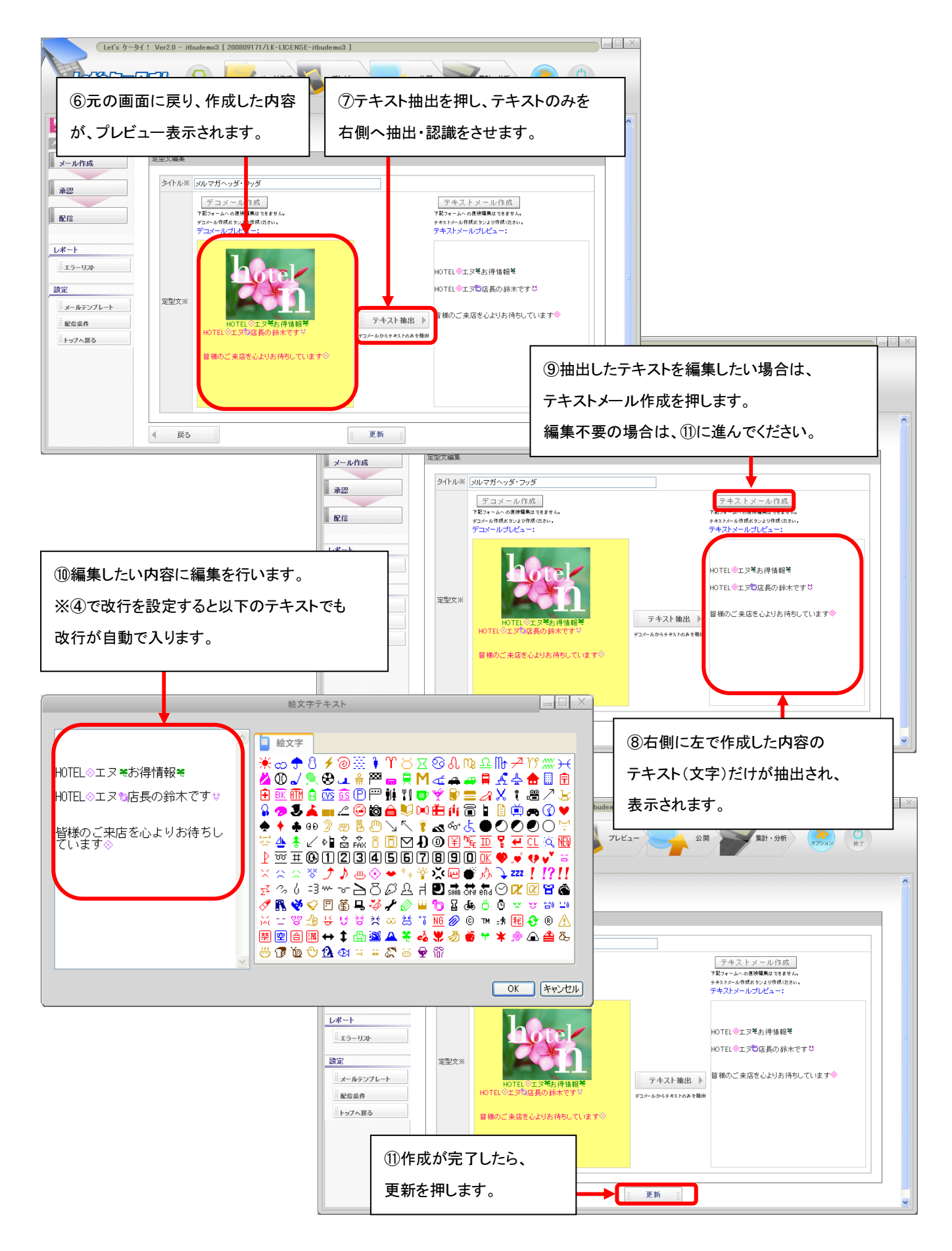

| Lat's か-94! Var28 - itbudemo3 [ 200009171/LE-LICENSE-itbudemo3 ]    Lat's か-94! Var28 - itbudemo3 [ 200009171/LE-LICENSE-itbudemo3 ]    Lat's か-94! Var28 - itbudemo3 [ 200009171/LE-LICENSE-itbudemo3 ]    (1) 線り返し作成したい場合は、再度新規作成を<br>アール定型文を作成してください。 |                                  |                  |                                   |
|----------------------------------------------------------------------------------------------------|----------------------------------|------------------|-----------------------------------|
| ★型                                                                                                    | <b>₹₩61 ▼</b><br>2008/10/23 1644 | 772/102<br>福東 前時 | 変更や削除を行いたい場合は<br>各ボタンを押し対応してください。 |